**User Manual** 

**Student Enrolment** 

# Table of Contents

| Introduction                    | 3 |
|---------------------------------|---|
| 1 Add Enrollment Request        | 3 |
| 1.1 Complete Enrollment Request | 9 |

# Introduction

This document will guide the registered student on how to enroll in the registered course for a particular session.

# 1 Add Enrollment Request

Registered students can enroll in the course for the session anytime after 6 months of the registration.

- User will double click on web browser (recommended web browser Internet explorer 9 or above, Google Chrome 39 or above, Mozilla 38 or above) to open the web browser and type the URL <u>http://smash.icsi.in</u> in the web browser address bar.
- 2. User login with valid credential under USER LOGIN section.
- 3. After successful login user will navigate to Welcome screen where user go to the header menu MODULE and go to sub menu ENROLLMENT.

| Step 1                                                                            | THE INSTITUT<br>Company Sect<br>In PURSUIT of PROFI                                                                                                    | retai                                               |                                                                                                    |                                               |   | Welcome: 200000111/03/2017 & Home & Logout |
|-----------------------------------------------------------------------------------|----------------------------------------------------------------------------------------------------|-----------------------------------------------------|----------------------------------------------------------------------------------------------------|-----------------------------------------------|---|--------------------------------------------|
| HOME M<br>We<br>Na<br>Pro<br>Qu<br>Sul<br>Re<br>Va<br>Em<br>Mo<br>Ph<br>Da<br>Fat | ODULE - PROFILE + STUDENT SERVICES ENROLLMENT SHORT TERM TRAINING LONG TERM TRAINING TRAINING EXEMPTION COACHING MODULE COMPLAINT MANAGEMENT ETRAINING SUBJECT EXEMPTION STUDENT REGISTRATION STUDY DISPATCH | +<br>+<br>+<br>+<br>+<br>+<br>+<br>+<br>+<br>+<br>+ | Step 2 EXAMINATION ENROLLMENT REQUEST STUDENT VIEW OF GROUP ADDITION STUDENT VIEW OF CHANGE CENTER STUDENT VIEW OF MEDIUM CHANGE STUDENT VIEW OF MEDIUM ELETION REQUEST DUPLICATE PASS CENTIFICATE | sr<br>ar<br>2/2017<br>2:00AM<br>ediffmail.com | ] | Photo<br>Signature                         |
| Geno                                                                              | SWITCH OVER                                                                                                    | +                                                   | RESULT SURRENDER/CANCEL<br>PROCESS                                                                                                    |                                               |   |                                            |

## Screen: User navigate to Enrollment

- 4. User will click on Examination Enrollment Request under ENROLLMENT sub menu and navigated to the Examination Enrollment Request screen as shown in below screen.
- 5. User will be navigated to below screen where **User Request to Enroll**.
- 6. Click on the "Add Enrollment Request" button to open the enrollment form.

| THE INST<br>Company<br>IN PURSUIT OF<br>Statutory body under | TUTE OF<br>Secretaries of India<br>PROFESSIONAL EXCELLENCE<br>an Act of Parliament |              |                |                       |                        |
|--------------------------------------------------------------|------------------------------------------------------------------------------------|--------------|----------------|-----------------------|------------------------|
| HOME MODULE + PROFILI                                        | E 🕂 LOGOUT                                                                         |              |                |                       |                        |
| Examination Enrollment                                       | Request                                                                            |              |                |                       |                        |
| Search Criteria                                              |                                                                                    |              |                |                       |                        |
| Applied Year                                                 | All                                                                                | ~            | Course         | All                   | $\checkmark$           |
| Session Name                                                 | All                                                                                | <b>~</b>     | Syllabus       | All                   | ×                      |
| Module                                                       | All                                                                                | <b>~</b>     | Request Status | All                   | $\checkmark$           |
| Payment Mode                                                 | All                                                                                | <b>~</b>     | Transaction ID |                       |                        |
| Request ID                                                   |                                                                                    |              |                | s                     | earch                  |
| Search Result                                                |                                                                                    |              |                |                       |                        |
| Search Nesul                                                 |                                                                                    |              |                | Total Records: (      | Page Size 20 💌         |
|                                                              | RSE APPLIED CENTER SESS                                                            |              |                | AUEST PAYMENT TRANSAC | TION PAYMENT<br>STATUS |
|                                                              |                                                                                    | No           | records Found  |                       |                        |
| <                                                            |                                                                                    |              |                |                       | >                      |
| Add Enrollment Request                                       | Click to open                                                                      | the enrollme | ent form       |                       |                        |

# Screen: User Request to Enroll

**Note:** Enable popup window of the web browser.

| Step 1. Make S                                                     | ure Enrollment Re             | equest option is selecte          | d under Enr     | ollment Request T              | уре                                  |
|--------------------------------------------------------------------|-------------------------------|-----------------------------------|-----------------|--------------------------------|--------------------------------------|
| <ul> <li>Enrollment Require</li> <li>Enrollment Require</li> </ul> | est Type                      | O Deletion of Module O InterCha   | nge of Module 🔾 | Center Change O Medium         | Change                               |
| 1.Basic Details                                                    | 2.Training Detail             | s 3.Preview                       | 4.Paym          | ent                            |                                      |
| Student Details                                                    | ·                             |                                   |                 |                                |                                      |
| Current Syllabus                                                   |                               | 2012                              |                 | ]                              |                                      |
| Available Syllabu                                                  | s •                           | 2012                              |                 | 1                              |                                      |
| Click here to Swit                                                 | ch Over Request               | Guidlines                         |                 |                                |                                      |
| Switch Over Rule<br>Switch Over Rule                               | es<br>s are not provided yet. |                                   |                 |                                |                                      |
| Course •                                                           |                               | Executive                         |                 | Step 2.                        |                                      |
| Country *                                                          |                               | India                             | ~               | Select desired                 | Que.                                 |
| State * S                                                          | itep 3.                       | Delhi                             | ~               | <b>F</b>                       | - O-O                                |
| Center • e                                                         | exam Center                   | DELHI (EAST)                      | V               | Step 4.                        |                                      |
| Medium •                                                           |                               | English                           | V               | Select                         | Click here to Change Photo/Signature |
| Module(s) •                                                        |                               | ⊠1                                | Step 5.         | Medium                         |                                      |
|                                                                    |                               | <b>⊠</b> 2                        | Select          |                                |                                      |
| Exempted Subject                                                   | ts                            | Click here to Apply for Exemption | Module(s)       |                                |                                      |
|                                                                    |                               |                                   |                 |                                |                                      |
| Sul                                                                | bject Code                    | Module Name                       | Subjec          | t Name                         | Exemption Basis                      |
|                                                                    |                               | No Re                             | cords Found     |                                |                                      |
|                                                                    |                               |                                   |                 | Step 6.<br>Click Next to proce | eed                                  |
|                                                                    |                               |                                   |                 |                                |                                      |

#### Screen: Enrollment Form

Note: Review all the selected information in the enrollment form before clicking on the "Next" button as any later changes will be allowed up to certain stipulated dates and additional fee (varies from time to time) will be levied for all such changes.

- 7. After the click on "Next" button from screen Enrollment Form, Fee Detail page will be displayed.
- 8. Read the agreement and check the agreement checkbox (if agree) and then click on "Next" button on Fee Detail screen. On this screen user will have option to go back and make any changes.

| 1.basic Details 2.Training Details 3.Preview                                                                                                    | 4.Payment                                                                                                    |
|----------------------------------------------------------------------------------------------------|----------------------------------------------------------------------------------------------------|
| Fee Details                                                                                                    |                                                                                                    |
| EXAMINATION FEE                                                                                                    | 3600.                                                                                                    |
| Charges                                                                                                    | 90.                                                                                                    |
| Charges                                                                                                    | 100                                                                                                    |
|                                                                                                    | Total Amount: 3790                                                                                                    |
| I hereby declare that the particulars furnished above are true to the best of my knowledge a<br>iculars were untrue, I agree to my registration being cancelled without any obligation on the p<br>right of the institute to take any further action as deemed fit and appropriate. | nd belief and if at any time it has come to the notice of the Institute that the sai<br>part of the Institute to refund any fee paid by me to the Institute without prejudic |
|                                                                                                    |                                                                                                    |

Screen: Fee detail

9. Preview screen will be displayed to review the enrollment detail and confirm the enrollment for the session. On this screen user will have option to go back and make any changes.

| Student Name :        | Raghu P Nandan   |          |
|-----------------------|------------------|----------|
| Registration Number : | 20000000/02/2017 |          |
| Current Syllabus :    | 2012             |          |
| Available Syllabus :  | 2012             | F Kleman |
| Course:               | Executive        | ·        |
| Country :             | India            |          |
| State:                | Delhi            |          |
| Center:               | DELHI (EAST)     |          |
| Medium:               | English          |          |
| Module:               | 1,2              |          |
| Submission Date:      | 25/2/2017        |          |
| Facellana di Facel    | 2400.00          |          |

## Screen: Preview the enrollment detail

- 10. Click on "Confirm Application" button to make the payment.
- 11. Select the payment mode and click on "Next" button.

| Choose Payment Mode/Gatewa                           | y                       |                                              |                     |  |
|------------------------------------------------------|-------------------------|----------------------------------------------|---------------------|--|
| Payment Mode/Gateway*                                | Please select           |                                              | Select Payment Mode |  |
|                                                      | Next                    | Click "Next" to make payme                   | nt                  |  |
| * Bill Desk provides option to pay using Credit Card | , Debit Card, Debit Car | rd + ATM PIN , Internet Banking, Wallet/Cash | Cards.              |  |
| * Axis Bank provides option to pay using Debit/Cred  | fit Card only.          |                                              |                     |  |

\* Challan can be submitted to any Branch of Canara Bank.

### Screen: Choose Payment Mode

12. Click on Next button to progress the payment and see the payment detail.

| Your Request id is: 50048588                                                                                                    |                                                                                                    |
|----------------------------------------------------------------------------------------------------|----------------------------------------------------------------------------------------------------|
| Your Transaction id is: 5043839                                                                                                    |                                                                                                    |
| Your Request has been received.<br>Please note this is for all future communication.<br>The request id and Transaction id is generated only<br>This does not confirm that payment has been recei<br>Please print your challan and take to your nearest (<br>ICSI has no responsibility for delay in payment due | y for control purpose and before actual payment transaction starts.<br>ved.<br>Canara Bank branch for making payment.<br>to any technical/non technical issues whatsover. |
| Payment Type:-                                                                                                    | Student Enrollment Request                                                                                                    |
| Name:-                                                                                                    | RAGHU P NANDAN                                                                                                    |
| Mobile Number:-                                                                                                    | 919828451971                                                                                                    |
| Email Address:-                                                                                                    | RaghuP@gmail.com                                                                                                    |
| Amount:-                                                                                                    | 2400.00                                                                                                    |
| Payment Mode:-                                                                                                    | Billdesk                                                                                                    |
| Proceed Click "Proceed" t                                                                                                    | o get the Payment Receipt                                                                                                    |

- 13. Click on "Proceed" button to enter the payment detail, system will generate the payment receipt.
- 14. Student will retain the copy of the receipt for the examination fee remitted by them during the examination enrollment process.

| Payment Status          | ;                                                                                                    |                                                                                           |                                           |                     |                   |                 |                   |  |   |
|-------------------------|----------------------------------------------------------------------------------------------------|-------------------------------------------------------------------------------------------|-------------------------------------------|---------------------|-------------------|-----------------|-------------------|--|---|
|                         |                                                                                                    |                                                                                           |                                           |                     |                   |                 |                   |  |   |
| Your Request id is: 500 | 146586                                                                                                    |                                                                                           |                                           |                     |                   |                 |                   |  |   |
| Your Transaction id is: | 5043839                                                                                                    |                                                                                           |                                           |                     |                   |                 |                   |  |   |
| Your Payment of 2400    | .00 has been pro                                                                                                    | ocessed succe                                                                             | ssfully.                                  |                     |                   |                 |                   |  |   |
|                         |                                                                                                    |                                                                                           |                                           |                     |                   |                 |                   |  |   |
|                         | Paymen                                                                                                    | tType:- St                                                                                | udent Enroll                              | ment Reque          | est               |                 |                   |  |   |
|                         |                                                                                                    | Name:- R/                                                                                 | AGHU P NA                                 | NDAN                |                   |                 |                   |  |   |
|                         | Mobile N                                                                                                    | umber:- 91                                                                                | 1982845190                                | 0                   |                   |                 |                   |  |   |
|                         | Email Ac                                                                                                    | ddress:- Ra                                                                               | aghu @gma                                 | il.com              |                   |                 |                   |  |   |
|                         |                                                                                                    | 1 <b>B</b> S                                                                              | THE I<br>Comp                             | NSTITU<br>any Sec   | TE OF<br>retaries |                 |                   |  | ^ |
|                         | HEAD OFFICE- ICSI HOUSE,22 INSTITUTIONAL AREA,LODI ROAD,NEW DELHI- 110003<br>PH: (011) 4534100D Fax: (011) 24626727<br>NOIDA OFFICE- ICSI HOUSE,C 37,INSTITUTIONAL AREA,SECTOR-62, Noida, Gautam<br>Buddha Nagar, Uttar Pradesh - 201309, India. PH: (0120) 4522000, Fax: (0120) 4264443<br>E-mail: info@icsi.edu, Website: vww.cisi.edu, www.icsi.edu<br>Call Centre helding numbers: (011) 33132333, (011) 6604999 |                                                                                           |                                           |                     |                   |                 |                   |  |   |
|                         | Receipt No                                                                                                    |                                                                                           |                                           |                     |                   |                 |                   |  |   |
|                         | Request ID                                                                                                    | : 2384328                                                                                 | )                                         |                     |                   |                 |                   |  |   |
|                         | Service Tax No : AAATT1103FST001 Memb./Regn./Ref.No : 20000000/02/2017                                                                                                    |                                                                                           |                                           |                     |                   |                 |                   |  |   |
|                         | Mr/Ms/M/S<br>Address : H<br>Behind Pn<br>Rajasthan<br>919828451<br>raghup @g                                                                                                    | : RAGHU P I<br>1.No.102/34<br>1b Ramganj, <i>I</i><br>1 India, 30500<br>1900<br>gmail.com | NANDAN<br>New Colony<br>Ajmer, Ajme<br>)1 | r, St               | stus: Applie      | ed              |                   |  |   |
|                         |                                                                                                    |                                                                                           | Invoi                                     | ce-cum-Rec          | eipt              |                 |                   |  |   |
|                         | Dear Sir/M                                                                                                    | adam,                                                                                     |                                           |                     |                   |                 |                   |  |   |
|                         | We acknow<br>towards the                                                                                                    | vledge with th<br>e following fee                                                         | anks the rece<br>e(s) :-                  | eipt of online      | payment (B        | illdesk) of F   | Rs. 2400.00       |  |   |
|                         | S.No. Descri                                                                                                    | iption                                                                                    |                                           |                     |                   |                 | Amount            |  |   |
|                         | 1 EXAN                                                                                                    | INATION FEE                                                                               |                                           |                     |                   |                 | 2400.00           |  |   |
|                         | Basic<br>ST @<br>14%                                                                                                    | S.B.Cess<br>@ 0.50%                                                                       | K.K.Cess<br>@ 0.50%                       | Total Tax<br>Amount | Total<br>Amount   | Rounding<br>Off | Receipt<br>Amount |  |   |
|                         | 0.00                                                                                                    | 0.00                                                                                      | 0.00                                      | 0.00                | 2400.00           | 0.0             | 0 2400.00         |  |   |
|                         |                                                                                                    |                                                                                           |                                           |                     |                   |                 |                   |  |   |
|                         | Accepted F<br>Amount in                                                                                                    | ees 2400.00<br>words: Two Th                                                              | ousand Four H                             | Hundred Only        |                   |                 |                   |  |   |
|                         |                                                                                                    |                                                                                           | FOR THE I                                 | NSTITUTE OF         | COMPANY           | SECRETAR        | RIES OF INDIA     |  |   |
|                         |                                                                                                    |                                                                                           |                                           |                     | A                 | uthorised Sig   | gnatory           |  |   |
|                         |                                                                                                    | _                                                                                         |                                           |                     |                   |                 |                   |  |   |
|                         | Print                                                                                                    |                                                                                           |                                           |                     |                   |                 |                   |  | ~ |

Screen: Payment Status/Receipt [Note: Retain a copy of the receipt for the examination fee paid during the examination enrollment process.]

## **1.1 Complete Enrollment Request**

1

In case the enrollment process was not completed in one sitting then user can find the initiated enrollment form under Examination Enrollment Request screen, Search Result.

If user click on "Add Enrollment Request" button after enrollment initiation then the message will be displayed "Your request is in progress, please complete it." on the top of Enrollment Form. Follow below steps if this message displayed.

- 1. Select the enrolment record and click on "Complete Enrollment Request" button.
- 2. Make sure popup window is enabled.

| MODULE + PRO      | FILE + LOGOU  | т           |    |             |                   |          |                   |                   |             |                   |        |
|-------------------|---------------|-------------|----|-------------|-------------------|----------|-------------------|-------------------|-------------|-------------------|--------|
| amination Enrollm | ent Request   |             |    |             |                   |          |                   |                   |             |                   |        |
| Search Criteria   |               |             |    |             |                   |          |                   |                   |             |                   |        |
| Applied Year      | All           |             | ~  |             | Course            |          |                   | All               |             | ~                 |        |
| Session Name      | All           |             | ~  |             | Syllabu           | 5        |                   | All               |             | <b>~</b>          |        |
| Module            | All           |             | ~  |             | Reques            | t Status | -                 | All               |             | ~                 |        |
| Payment Mode      | All           |             | ~  |             | Transa            | ction ID |                   |                   |             |                   |        |
| Request ID        |               |             |    |             |                   |          |                   |                   | _           |                   |        |
|                   |               |             |    |             |                   |          |                   |                   | Search      | Clear             |        |
| Court Doorth      |               |             |    |             |                   |          |                   |                   |             |                   |        |
| Search Result     | lect the enro | llment reco | rd |             |                   |          |                   | Total             | Records: 1  | Page Size         | 20     |
|                   |               |             |    | FEE<br>PAID | REQUEST<br>DATE 🔻 |          | REQUEST<br>STATUS | PAYMENT<br>MODE V | TRANSACTION | PAYMENT<br>STATUS | HOLD/U |
|                   |               | DELHI       |    | 2           | 5/02/2017         |          |                   |                   |             |                   |        |

### Screen: Complete Enrolment Request

3. Continue completing the form from where it was left.